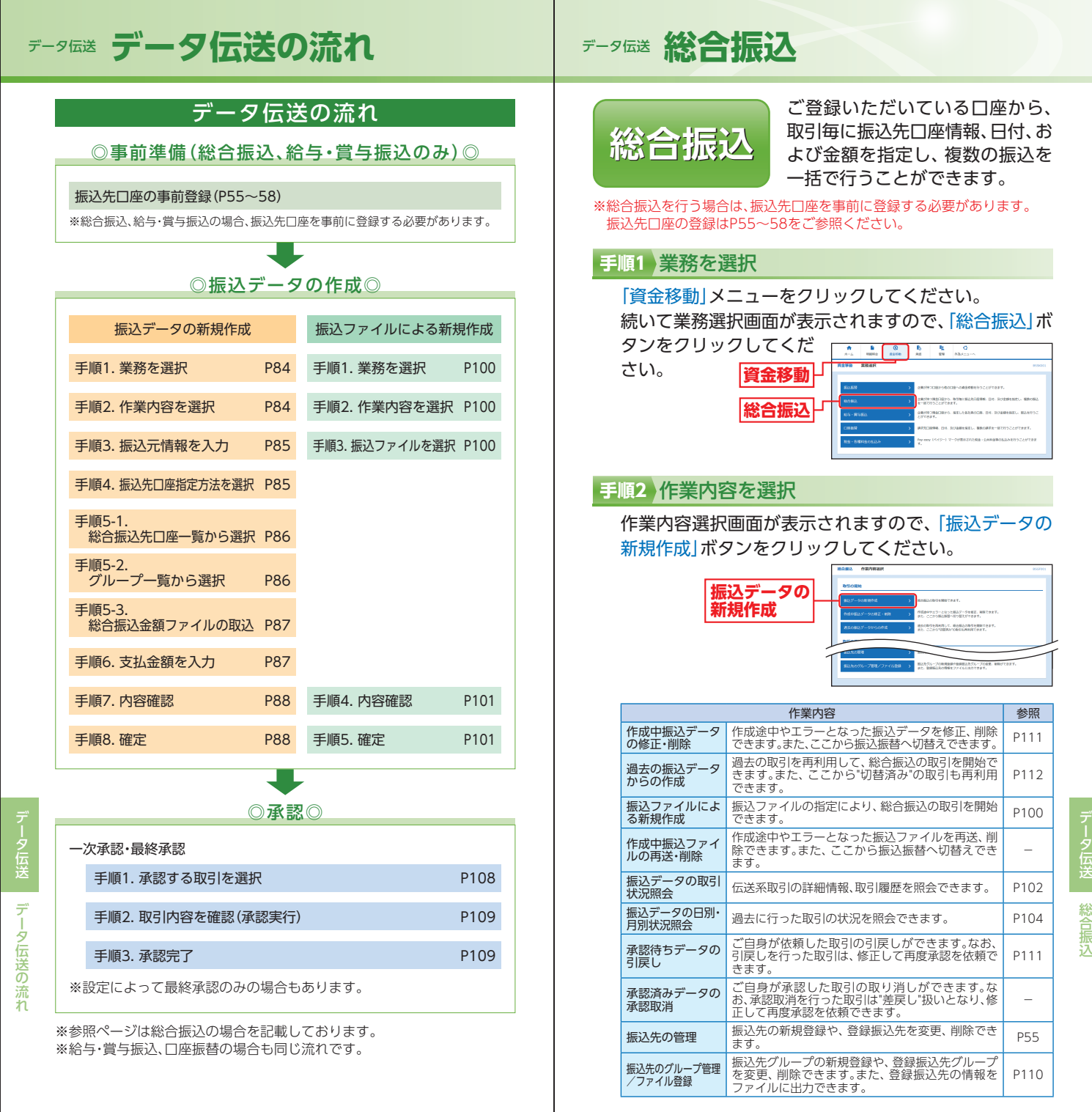

## データ伝送 総合振込

### 手順3 振込元情報を入力

振込元情報入力画面が表示されますので、「振込指定日」 (任意で「取引名」)を入力し、支払口座一覧から支払口座 を選択後、「次へ」ボタンをクリックしてください。

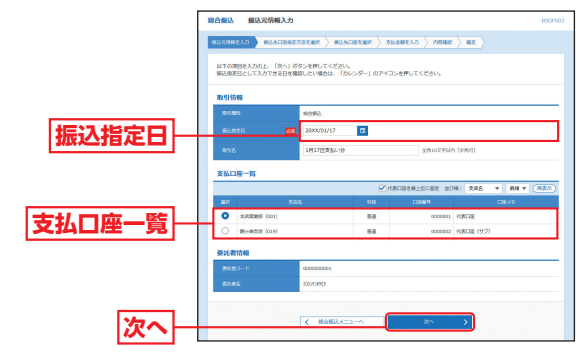

※取引名が未入力の場合、「〇月〇日作成分」が設定されます。(〇月〇日 は振込データ作成日)

### 手順4 振込先口座指定方法を選択

振込先口座指定方法選択画面が表示されますので、振込 先口座指定方法を選択してください。

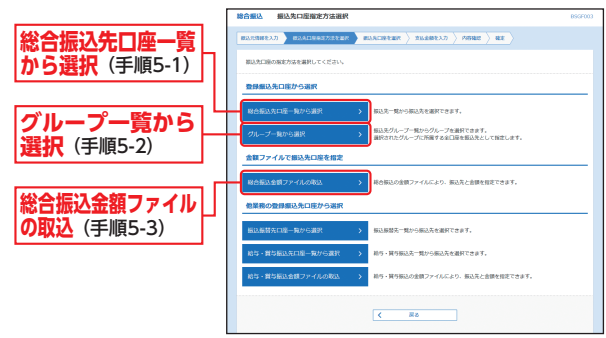

- く 伝送 総合振込
- ※「振込振替先口座一覧から選択」ボタンをクリックすると、振込振替先 一覧から振込先を選択できます。
- ※「給与・賞与振込先口座一覧から選択」ボタンをクリックすると、給与・ 賞与振込先一覧から振込先を選択できます。
- ※「給与・賞与振込金額ファイルの取込」ボタンをクリックすると、給与・ 賞与振込の金額ファイルにより、振込先と金額を指定できます。

### 手順5-1 総合振込先口座一覧から選択

登録振込先口座選択画面が表示されますので、登録振込 先一覧から振込先をチェックし、「次へ」ボタンをクリッ クして、手順6へお進みください。

|            | 総合銀込 登録銀込                                      | 光口座選択                               |             |          |               |                 | 8502004 |
|------------|------------------------------------------------|-------------------------------------|-------------|----------|---------------|-----------------|---------|
|            | BARBORAD 883                                   | DEREMAKER SUAD                      | itan 🔪      | 21/284   | \n ) nema )   | HZ              |         |
|            | 新动用电源用力上。122-                                  | リボタンを押してください。                       |             |          |               |                 |         |
|            | 9. 厳込先口座の設ち                                    | )这 <b>办</b>                         |             |          |               |                 | •       |
|            | 設り込み条件を入力の上<br>条件を確認入力した場合。                    | 「絞り込み」ボタンを押してくださ<br>すべての条件を通たす器込先を一 | い。<br>に表示しま | Ŧ.       |               |                 |         |
|            | State                                          |                                     |             |          |               |                 |         |
|            | 285                                            |                                     |             |          |               |                 |         |
|            | 1011129-001                                    | 28 v                                |             | 4987     | 785071        |                 |         |
|            | NR.A.S.                                        |                                     |             |          |               | *******         |         |
|            | 8#5                                            | 0.000                               |             |          |               | 2/007/945       | (1000)  |
|            | eccitat./<br>WEGD-F                            | C 602866                            |             |          | 10            | 02968           |         |
|            |                                                | O ##83-F1/2                         |             |          |               | PMR9108007      |         |
|            | グループ名                                          | 01 月初支払 👻                           |             |          |               |                 |         |
| 登録振込先—覧 🗧  | */#/68                                         | 8,818 ·                             | 0.          | 10.0     |               |                 |         |
|            | 三将来利用できなくなる                                    | LARRONOMEL (MAR)                    | 1) MICTER   | 00001124 | BRUTCER.      |                 |         |
| ※振込先を追加する  | 11 10 10 10 10 10 10 10 10 10 10 10 10 1       | ARROLDWAR, INAHA.                   | SEC. DIMO   | EL-TEMPI | てくたまい         |                 |         |
| 際、登録されている  | 安静振达光一阵                                        |                                     | \$25 U.S    | 0412240  |               |                 | -       |
| 支払金額をコピー   |                                                |                                     | 2011        | 949      | * R0          | ▼ 30993: 109 ¥  | (87.7)  |
| して使田する場合   | SELL TR                                        | 200822<br>222                       | 80          | 2869     | EC(54)/8850-1 | 5 <b>0.014</b>  | 80.     |
|            | <ul> <li>82009400.</li> <li>8483044</li> </ul> | 第15回天空東(1280)<br>未近第3回第 (001)       | 88          | 0010002  | EDI :         | 155 <b>A</b> 40 | 110     |
| は、「豆球又仏立祖」 | <ul> <li>構成的記述</li> <li>第250月23日</li> </ul>    | 数時回号追摩(1250)<br>北京監察部(2011)         | 8.8         | 0019903  | -             | 运行角度            | (HB)    |
| を使用する] を選択 | 新达克克德加罗古德 数4                                   | 1されている支払金額をコピーして!                   | URFONE      | RUTCE    | su,           |                 |         |
| してください。    |                                                | -40)<br>FX                          |             |          |               |                 |         |
|            | C ANADAMETERS                                  |                                     |             |          |               |                 |         |
| (カム)       |                                                | < 17.6                              |             |          | <i>α</i> ~ 3  | <b>n</b>        |         |
|            |                                                |                                     |             | _        |               |                 |         |

### 手順5-2 グループ一覧から選択

振込先グループ選択画面が表示されますので、振込先グ ループー覧から所属グループを選択し、「次へ」ボタンを クリックして、手順6へお進みください。

選択した所属グループの口座が振込先口座として指定されます。

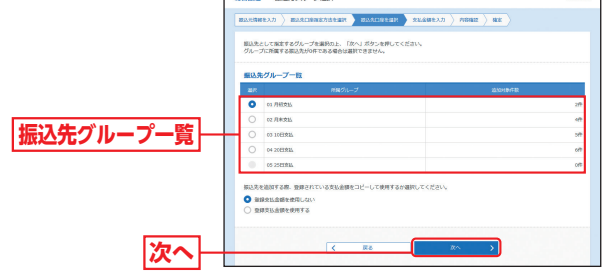

※振込先を追加する際、登録されている支払金額をコピーして使用する 場合は、「登録支払金額を使用する」を選択してください。

※グループの中の一部の振込先口座を指定する場合は、次画面(P87手順6)で不要な明細の「削除」ボタンをクリックして、明細を削除してください。(登録されている振込先グループ一覧からは削除されません。)

ータ伝送

総合振込

### データ伝送 総合振込

### 手順5-3 総合振込金額ファイルの取込

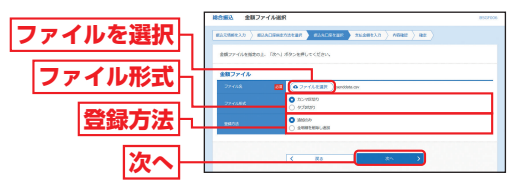

※金額ファイルは、あらかじめご準備ください。

- ファイルフォーマットについてはP117の「金額取込機能のファイル フォーマット」をご参照ください。
- ※新規に振込データを作成する場合、登録方法に「追加のみ」を選択して ください。
- ※作成中の明細に振込先の追加をする場合、登録方法に「追加のみ」を選 択すると、現在作成している振込データに、金額ファイルで取込んだ 明細を追加します。

登録方法に「全明細を削除し追加」を選択すると、現在作成中の明細を 削除し、金額ファイルで取込んだ明細で振込データを作成します。

 金額ファイル内容確認画面が表示されますので、ご確認 のうえ、「次へ」ボタンをクリックしてください。

※振込ファイルにエラーが存在する場合は、エラーメッセージが表示されます。エラー明細を取り除き正常明細のみ取り込む場合は、「正常分のみ追加」ボタンをクリックしてください。

### 手順6 支払金額を入力

支払金額入力画面が表示されますので、「支払金額」「手 数料」を入力し、「次へ」ボタンをクリックしてください。

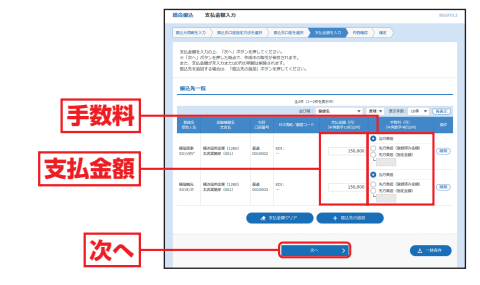

- ※「振込先の追加」ボタンをクリックすると、手順4に戻り、振込先を追加することができます。
- ※「支払金額クリア」ボタンをクリックすると、支払金額を未入力状態に 更新することができます。
- ※「一時保存」ボタンをクリックすると、作成しているデータを一時的に 保存することができます。

### 手順7 内容確認

内容確認[画面入力]画面が表示されますので、内容をご 確認のうえ、承認者を選択し、「確定」ボタンをクリック してください。

|          | 総合振込                                                 | 内容確認 [画面入                                                | 力]                       |                      |                    |                    |         |               |           | BSGF014  |
|----------|------------------------------------------------------|----------------------------------------------------------|--------------------------|----------------------|--------------------|--------------------|---------|---------------|-----------|----------|
|          | MARSHEAD ) MARSHEDISTRIN ) MARSHEAD ) TARBEAD ) NE ) |                                                          |                          |                      |                    |                    |         |               |           |          |
|          | 以下の内容で<br>単応者を増算<br>構定してその<br>※単語者にご                 | 1時例を確定します。<br>8の上、「確定」ボタンI<br>1日時を選択した場合は<br>1日時を選択した場合は | e押してくだ<br>「確定して<br>確定してそ | (さい。<br>1発超へ<br>5の計算 | J ボタンを押<br>漆箱を行うこう | してください。<br>とができます。 |         |               |           |          |
|          | <b>R5164</b>                                         |                                                          |                          |                      |                    |                    |         |               |           |          |
|          | 8110                                                 |                                                          | 0115000                  |                      |                    |                    |         |               |           |          |
|          | 01/80                                                |                                                          | N0153                    |                      |                    |                    |         |               |           |          |
|          | 150,000                                              |                                                          | 200680                   | JJ17E                |                    |                    |         |               |           |          |
|          | 896                                                  |                                                          | 191723                   | 830.V0               |                    |                    |         |               |           |          |
|          | 编込元信                                                 | 346                                                      |                          |                      |                    |                    |         |               |           |          |
|          | 21/10                                                |                                                          | 1229                     | Ø (005               | ) 田道 00000         | 14 (CB)GE          |         |               |           |          |
|          | \$K\$P                                               |                                                          | 0000000                  | 001                  |                    |                    |         |               |           |          |
|          | 1718-S                                               |                                                          | 3201085                  | p                    |                    |                    |         |               |           |          |
|          |                                                      |                                                          |                          |                      | <b>2</b> 89        | BURRENGE           |         |               |           |          |
|          | 振込明細い                                                | 内容                                                       |                          |                      |                    |                    |         |               |           |          |
|          | 件数                                                   |                                                          |                          |                      | 4                  | 2/#                |         |               |           |          |
|          | 25.20                                                |                                                          |                          | 300,00               | 96                 |                    |         |               |           |          |
|          | 5.7.9.0                                              |                                                          |                          |                      |                    | 98                 |         |               |           |          |
|          | 新达金额                                                 |                                                          |                          |                      | 300,00             | 219                |         |               |           |          |
|          | 50.76                                                | Hatt                                                     |                          |                      |                    | 0FB                |         |               |           |          |
|          | 振込明線                                                 | 为育一覧                                                     |                          |                      |                    |                    |         |               |           |          |
|          |                                                      |                                                          |                          |                      | \$24               | (1~2件を表示+)         |         |               |           |          |
|          |                                                      |                                                          |                          | _                    |                    |                    |         | 2008:         | 107       | MER.     |
|          | 895                                                  | 28427.                                                   |                          | 100                  | 0161               | contenues do F     | 070     | 94044<br>1750 | 071       | H<br>(FD |
|          | 機能簡単<br>3290/2007                                    | 機約使用金幣 (1280)<br>本式開始部 (901)                             |                          | 84                   | 0030002            | -                  | 190,000 | 0             | 150,000   | •        |
|          | 積位第九<br>32534529                                     | 構計量総合単(1250)<br>本政策開始 (201)                              |                          | ±.4                  | 0010003            | 901 :<br>-         | 150,000 | ٥             | 150,000   | ٠        |
|          |                                                      |                                                          |                          |                      | ~                  | NHONE              |         |               |           |          |
|          | 永远者情                                                 | 16                                                       |                          |                      |                    |                    |         |               |           |          |
| -Z-57-14 | *458                                                 |                                                          | -2:9458                  | : 0                  | · 18.5 割           |                    |         |               |           |          |
| 小沁伯      |                                                      |                                                          | 684428                   |                      | 總 花子 ▼             |                    |         |               |           |          |
|          | DX5F                                                 |                                                          | 9124.50                  | L<28                 | れいします。             |                    |         |               |           | $\sim$   |
|          |                                                      |                                                          |                          |                      |                    |                    |         | 2             | A12027005 | (10)10   |
|          | * (20192                                             | 58) MC(2, 951095)                                        | 107234                   | 1381/                | asenat.            |                    |         |               |           |          |
| 確定       |                                                      |                                                          |                          | _                    |                    | 82 3               |         |               | a -9      | 64       |
|          |                                                      |                                                          |                          |                      | in a               | EUTREA >           |         |               |           |          |

- ※「取引・振込元情報の修正」ボタンをクリックすると、振込元情報修正 画面にて、取引・振込元情報を修正することができます。
- ※「明細の修正」 ボタンをクリックすると、支払金額入力画面にて、明細 を修正することができます。
- ※承認者へのメッセージとして、任意で「コメント」を入力することができます。 ※「一時保存」ボタンをクリックすると、作成しているデータを一時的に 保存することができます。
- ※「確定して承認へ」ボタンをクリックすると、承認権限のあるユーザ が、自身を承認者として設定した場合に、続けて振込データの承認を 行うことができます。

※「印刷」ボタンをクリックすると、印刷用PDFファイルが表示されます。

### 手順8 確定

確定結果[画面入力]画面が表示されますので、確定結果 をご確認ください。

## データ伝送 給与・賞与振込

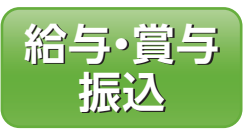

ご登録いただいている口座から、 指定した各社員の口座および、日 付、金額を指定し、振込を行うこと ができます。

※給与・賞与振込を行う場合は、振込先口座を事前に登録する必要があります。 振込先口座の登録はP55~58をご参照ください。

### 手順1 業務を選択

#### 手順2)作業内容を選択

作業内容選択画面が表示されますので、「給与振込データの新規作成」または「賞与振込データの新規作成」ボタンをクリックしてください。

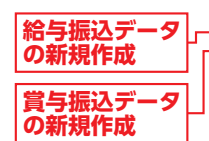

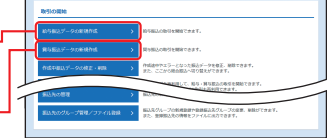

|                       | 作業内容                                                                   | 参照   |
|-----------------------|------------------------------------------------------------------------|------|
| 作成中振込データ<br>の修正・削除    | 作成途中やエラーとなった振込データを修正、削除で<br>きます。また、ここから総合振込へ切替えできます。                   | P111 |
| 過去の振込データ<br>からの作成     | 過去の取引を再利用して、給与・賞与振込の取引を<br>開始できます。また、ここから"切替済み"の取引も<br>再利用できます。        | P112 |
| 振込ファイルによ<br>る新規作成     | 振込ファイルの指定により、給与・賞与振込の取引<br>を開始できます。                                    | P100 |
| 作成中振込ファイ<br>ルの再送・削除   | 作成途中やエラーとなった振込ファイルを再送、削<br>除できます。また、ここから総合振込へ切替えでき<br>ます。              | —    |
| 振込データの取引<br>状況照会      | 伝送系取引の詳細情報、取引履歴を照会できます。                                                | P102 |
| 振込データの日別・<br>月別状況照会   | 過去に行った取引の状況を照会できます。                                                    | P104 |
| 承認待ちデータの<br>引戻し       | ご自身が依頼した取引の引戻しができます。なお、<br>引戻しを行った取引は、修正して再度承認を依頼で<br>きます。             | P111 |
| 承認済みデータの<br>承認取消      | ご自身が承認した取引の取り消しができます。な<br>お、承認取消を行った取引は"差戻し"扱いとなり、修<br>正して再度承認を依頼できます。 | -    |
| 振込先の管理                | 振込先の新規登録や、登録振込先を変更、削除でき<br>ます。                                         | P55  |
| 振込先のグループ管理<br>/ファイル登録 | 振込先グループの新規登録や、登録振込先グループ<br>を変更、削除できます。また、登録振込先の情報を<br>ファイルに出力できます。     | P110 |

### 手順3 振込元情報を入力

振込元情報入力画面が表示されますので、「振込指定日」 (任意で「取引名」)を入力し、支払口座一覧から支払口座 を選択後、「次へ」ボタンをクリックしてください。

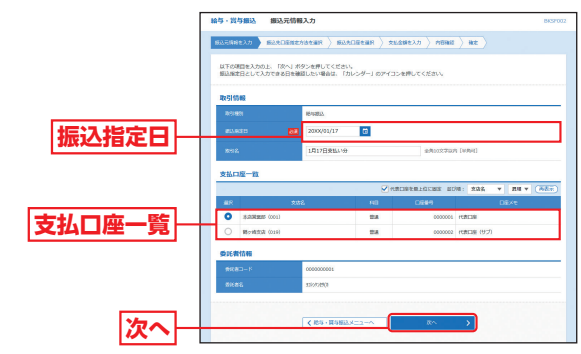

※取引名が未入力の場合、「〇月〇日作成分」が設定されます。(〇月〇日 は振込データ作成日)

### 手順4 振込先口座指定方法を選択

振込先口座指定方法選択画面が表示されますので、振込 先口座指定方法を選択してください。

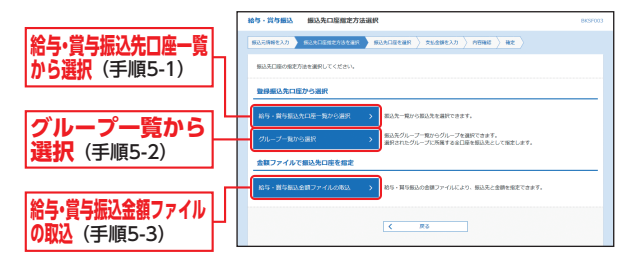

## データ伝送 給与・賞与振込

### 手順5-1 給与・賞与振込先口座一覧から選択

登録振込先口座選択画面が表示されますので、登録振込 先一覧から振込先をチェックし、「次へ」ボタンをクリッ クして、手順6へお進みください。

|            |  | 輪与 · 異4                                                           | 5個以 登録                              | 继込先口座選択                            |                 |         |        |                   | 8837004 |  |
|------------|--|-------------------------------------------------------------------|-------------------------------------|------------------------------------|-----------------|---------|--------|-------------------|---------|--|
|            |  | 60.5896235 80.200552532488 50.2002488 20.2002488 20.200255 80.200 |                                     |                                    |                 |         |        |                   |         |  |
|            |  | 無込気を測用の上、「次へ」ボタンを押してください。                                         |                                     |                                    |                 |         |        |                   |         |  |
|            |  | 9 MI2                                                             | 先口座の絞りに                             | 279                                |                 |         |        |                   | •       |  |
|            |  | 設り込み<br>条件を描                                                      | 保存を入力の上、  <br>数入力した場合、す             | 「絞り込み」ボタンを押してくだ<br>すべての条件を属たす振込先を一 | さい。<br>発で表示します。 |         |        |                   |         |  |
|            |  | 280                                                               |                                     |                                    |                 |         |        |                   |         |  |
|            |  | 2.01                                                              |                                     |                                    |                 |         |        |                   |         |  |
|            |  | - 80                                                              |                                     |                                    |                 |         |        |                   |         |  |
|            |  | ±0.                                                               |                                     | ##002760h                          |                 |         |        |                   |         |  |
|            |  | 817                                                               |                                     |                                    |                 |         |        | @#002765h (       | (99940) |  |
|            |  | 6.04                                                              |                                     |                                    |                 |         |        |                   |         |  |
|            |  | nis:                                                              |                                     |                                    | 498710307       |         |        |                   | _       |  |
|            |  | 0.5                                                               |                                     | 01 A60825. 👻                       |                 |         |        |                   | _       |  |
|            |  | 1000                                                              | en.                                 | 60878E ¥                           |                 |         |        |                   | _       |  |
| 显默派心兀—見    |  | -                                                                 |                                     |                                    | Q 18923         |         |        |                   |         |  |
| 辰闪先を追加する   |  | 3.60W.FG                                                          | 国で登立くなった新込先<br>登なくなった新込先            | ERECTORNEL FRAME                   | 1 (#C.UR#27).45 | alRしてくだ | Edito. |                   |         |  |
| 2 卒母キわている  |  | 295                                                               | 这先一覧                                |                                    |                 |         |        |                   |         |  |
|            |  |                                                                   |                                     |                                    | \$26 (1~263)    | (0,0)   |        | muon, ma w        | (117)   |  |
| マ払金額をコピー   |  | er 🗹                                                              | 2965<br>551.5                       | 2844<br>232                        | 8               | ND      | 0594   | CRES<br>RED-F     | 80      |  |
| ,て使用する場合   |  | 2                                                                 | 1010 (1015<br>1115) 101             | 構み直形金幣 (1280)<br>北京開始6 (001)       |                 | 88      | 002000 | 4 20000001<br>001 | (218)   |  |
| 、「登録支払金額」  |  |                                                                   | 機能 五郎<br>130 J 10                   | 報約後用全部 (1280)<br>未該新聞師 (001)       |                 | 84      | 003000 | 2 20000002        | (118)   |  |
| r使用する  を選択 |  | -                                                                 |                                     |                                    |                 |         |        |                   | _       |  |
| てください。     |  | 0 99<br>0 99<br>0 99                                              | 油加する際、登録さ<br>成払金額を使用した<br>反払金額を使用する | いれている支払金額をコピーして<br>だい<br>6         | BRF85/BRUT      | <15814  |        |                   |         |  |
| 次へ         |  |                                                                   |                                     | <u>کي</u> کي                       |                 | 3       | * >    | )                 |         |  |

### 手順5-2 グループ一覧から選択

\*

振込先グループ選択画面が表示されますので、振込先グ ループー覧から所属グループを選択し、「次へ」ボタンを クリックして、手順6へお進みください。

選択した所属グループの口座が振込先口座として指定されます。

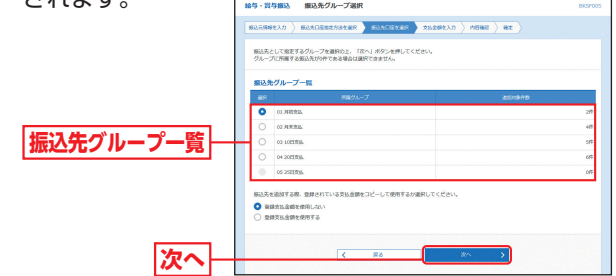

- ※振込先を追加する際、登録されている支払金額をコピーして使用する 場合は、「登録支払金額を使用する」を選択してください。
- ※グループの中の一部の振込先口座を指定する場合は、次画面 (P92手順6)で不要な明細の「削除」ボタンをクリックして、明細を削除してください。(登録されている振込先グループ一覧からは削除されません。)

### 手順5-3 給与・賞与振込金額ファイルの取込

▲金額ファイル選択画面が表示されますので、「ファイル を選択」ボタンをクリックしてファイルを指定のうえ、 ファイル形式、登録方法を選択して、「次へ」ボタンをク リックしてください。

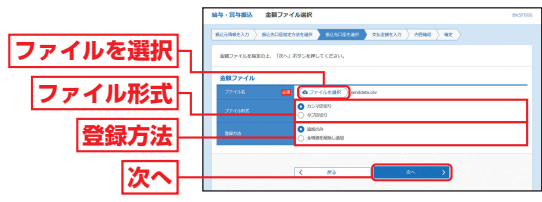

- ※金額ファイルは、あらかじめご準備ください。
- ファイルフォーマットについてはP117の「金額取込機能のファイル フォーマット」をご参照ください。
- ※新規に振込データを作成する場合、登録方法に「追加のみ」を選択して ください。
- ※作成中の明細に振込先の追加をする場合、登録方法に「追加のみ」を選 択すると、現在作成している振込データに、金額ファイルで取込んだ 明細を追加します。

登録方法に「全明細を削除し追加」を選択すると、現在作成中の明細を 削除し、金額ファイルで取込んだ明細で振込データを作成します。

# ③金額ファイル内容確認画面が表示されますので、ご確認のうえ、「次へ」ボタンをクリックしてください。

※振込ファイルにエラーが存在する場合は、エラーメッセージが表示されます。エラー明細を取り除き正常明細のみ取り込む場合は、「正常分のみ追加」ボタンをクリックしてください。

### 手順6 支払金額を入力

#### 支払金額入力画面が表示されますので、「支払金額」を入 力し、「次へ」ボタンをクリックしてください。

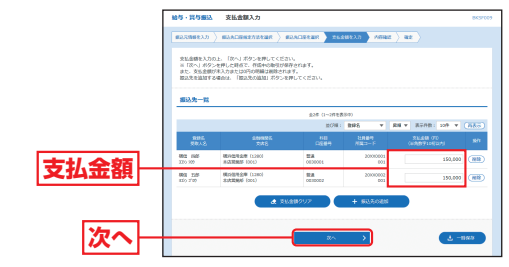

- ※「振込先の追加」ボタンをクリックすると、手順4に戻り、振込先を追 加することができます。
- ※「支払金額クリア」ボタンをクリックすると、支払金額を未入力状態に 更新することができます。
- ※「一時保存」ボタンをクリックすると、作成しているデータを一時的に 保存することができます。

夕伝送

給与·賞与振込

## データ伝送 給与・賞与振込

データ伝送 口座振替

### 手順7 内容確認

内容確認[画面入力]画面が表示されますので、内容をご 確認のうえ、承認者を選択し、「確定」ボタンをクリック してください。

|      | 給与·賞与銀込                                          | 給与·賞与編込 内容確認[調賞入力] 8027                           |                                          |                    |            |                 |                  |  |
|------|--------------------------------------------------|---------------------------------------------------|------------------------------------------|--------------------|------------|-----------------|------------------|--|
|      | валянелл >                                       | (BLERMELD ) BLEDERESHER ) BLEDERER ) SLEMELD / ME |                                          |                    |            |                 |                  |  |
|      | 以下の内容で取引き<br>来回着を確認の上、<br>確定してそのままれ<br>※来回着にご自発き | r確定します。<br>「確定」ボタント<br>切を行う場合は、<br>r最好した場合は、      | を押してください。<br>「確定して手超へ」ボタ<br>確定してそのまま手超を) | ンを押してくだ<br>行うことができ | さい。<br>ます。 |                 |                  |  |
|      | 取引清報                                             |                                                   |                                          |                    |            |                 |                  |  |
|      | 8510                                             |                                                   | 011500000000055                          |                    |            |                 |                  |  |
|      | REPORT.                                          |                                                   | 1814833                                  |                    |            |                 |                  |  |
|      | BARAB                                            |                                                   | 2500R01R17E                              |                    |            |                 |                  |  |
|      | 8515                                             |                                                   | 1917035619                               |                    |            |                 |                  |  |
|      | 網込元信報                                            |                                                   |                                          |                    |            |                 |                  |  |
|      | 21/209                                           |                                                   | 本出版的\$ (001) 田道                          | 0000001 (185       | G.         |                 |                  |  |
|      | RHRD-F                                           |                                                   | 000000001                                |                    |            |                 |                  |  |
|      |                                                  |                                                   | 120/08/0                                 |                    |            |                 |                  |  |
|      |                                                  |                                                   | ✓ 単引・第込元第時                               | ONE                | 8482.42    |                 |                  |  |
|      |                                                  |                                                   |                                          |                    |            |                 |                  |  |
|      | 服込明細内容                                           |                                                   |                                          | 2.0                |            |                 |                  |  |
|      |                                                  |                                                   |                                          |                    |            |                 |                  |  |
|      | 25.260.011                                       |                                                   | 3                                        | 0,0004             |            |                 |                  |  |
|      | 重达明细内容-                                          | -fi                                               |                                          |                    |            |                 |                  |  |
|      |                                                  |                                                   |                                          | 全2件(1~2件号          | (表示中)      |                 |                  |  |
|      | 843.2                                            |                                                   | 48922                                    |                    |            | 1040            | : 104 * (4.867.) |  |
|      | 98.45                                            |                                                   | 225                                      | -511               | CNET       | A1862-1-1-      | READ DD          |  |
|      | 1212-242                                         | 株式営業者()<br>本式営業者()                                | 1280)<br>33)                             | 84                 | 0030301    | 20062001<br>001 | 150,000          |  |
|      | 機能 五郎<br>320-3789                                | 株式協助会員<br>おお茶業型 (2)                               | 1280)<br>01)                             | 84                 | 0030002    | 2008002<br>001  | 190,000          |  |
|      |                                                  |                                                   |                                          | / 1580             | Ø E        |                 |                  |  |
|      |                                                  |                                                   |                                          |                    |            |                 |                  |  |
|      | 決認者情報                                            |                                                   |                                          |                    |            |                 |                  |  |
| 表现本  | 128                                              |                                                   | -20428: 888 23                           | 5 ¥                |            |                 |                  |  |
| 小芯白  |                                                  |                                                   | 相纳书记者: 杨信 花                              | 7 -                |            |                 |                  |  |
|      |                                                  |                                                   | 米認よろしくお願いしま                              | 7.                 |            |                 | ^                |  |
|      | JAPP                                             |                                                   |                                          |                    |            |                 | P1202703 (FRT)   |  |
|      | × (####208) #                                    | ecu. nilan                                        |                                          | næ¥.               |            |                 |                  |  |
|      |                                                  |                                                   |                                          |                    |            |                 |                  |  |
| 72 - |                                                  |                                                   | _                                        |                    |            |                 |                  |  |
| 唯正一  |                                                  |                                                   |                                          | 3.9                |            |                 | 2 -1987          |  |
|      |                                                  |                                                   |                                          | 確定して来              | av >       |                 | 0 III            |  |
|      |                                                  |                                                   |                                          |                    |            |                 |                  |  |

- ※「取引・振込元情報の修正」ボタンをクリックすると、振込元情報修正 画面にて、取引・振込元情報を修正することができます。
- ※「給与(賞与)振込へ切替」ボタンをクリックすると、振込元情報修正画 面にて、給与・賞与の各振込に切替えることができます。
- ※「明細の修正」 ボタンをクリックすると、支払金額入力画面にて、明細 を修正することができます。
- ※承認者へのメッセージとして、任意で「コメント」を入力することができます。
- ※「一時保存」ボタンをクリックすると、作成しているデータを一時的に 保存することができます。
- ※「確定して承認へ」ボタンをクリックすると、承認権限のあるユーザ が、自身を承認者として設定した場合に、続けて振込データの承認を 行うことができます。
- ※「印刷」ボタンをクリックすると、印刷用PDFファイルが表示されます。

#### 手順8 確定

#### 確定結果[画面入力]画面が表示されますので、確定結果 をご確認ください。

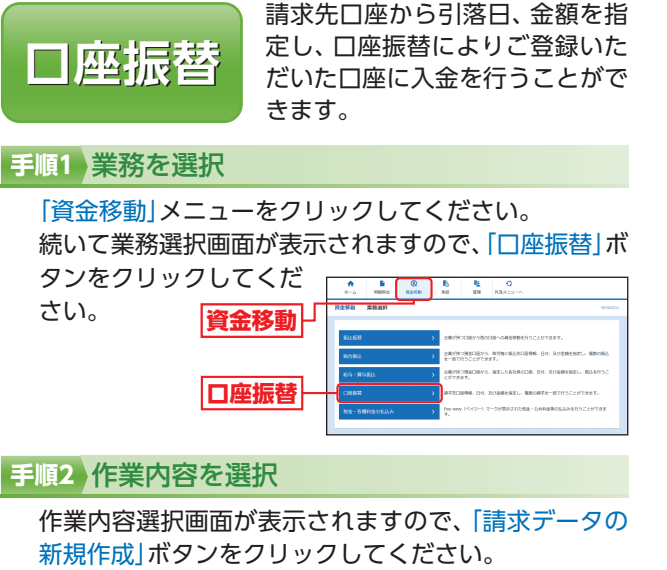

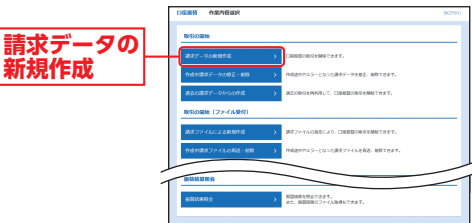

|                       | 作業内容                                                                   | 参照   |
|-----------------------|------------------------------------------------------------------------|------|
| 作成中請求データ<br>の修正・削除    | 作成途中やエラーとなった請求データを修正、削除<br>できます。                                       | P111 |
| 過去の請求データ<br>からの作成     | 過去の取引を再利用して、□座振替の取引を開始で<br>きます。                                        | P112 |
| 請求ファイルによ<br>る新規作成     | 請求ファイルの指定により、口座振替の取引を開始<br>できます。                                       | P100 |
| 作成中請求ファイ<br>ルの再送・削除   | 作成途中やエラーとなった請求ファイルを再送、削<br>除できます。                                      | —    |
| 請求データの取引<br>状況照会      | 伝送系取引の詳細情報、取引履歴を照会できます。                                                | P102 |
| 請求データの日別・<br>月別状況照会   | 過去に行った取引の状況を照会できます。                                                    | P104 |
| 承認待ちデータの<br>引戻し       | ご自身が依頼した取引の引戻しができます。なお、<br>引戻しを行った取引は、修正して再度承認を依頼で<br>きます。             | P111 |
| 承認済みデータの<br>承認取消      | ご自身が承認した取引の取り消しができます。な<br>お、承認取消を行った取引は"差戻し"扱いとなり、修<br>正して再度承認を依頼できます。 | _    |
| 請求先の管理                | 請求先の新規登録や、登録請求先を変更、削除でき<br>ます。                                         | P55  |
| 請求先のグループ管理<br>/ファイル登録 | 請求先グループの新規登録や、登録請求先グループ<br>を変更、削除できます。また、登録請求先の情報を<br>ファイルに出力できます。     | P110 |
| 振替結果照会                | 振替結果を照会できます。また、振替結果のファイ<br>ル取得もできます。                                   | P99  |

一座振

#### 口座振替 データ伝送

### 手順3 入金先情報を入力

入金先情報入力画面が表示されますので、「引落指定日」 (任意で「取引名|)を入力し、入金口座一覧から入金口座 を選択後、「次へ」ボタンをクリックしてください。

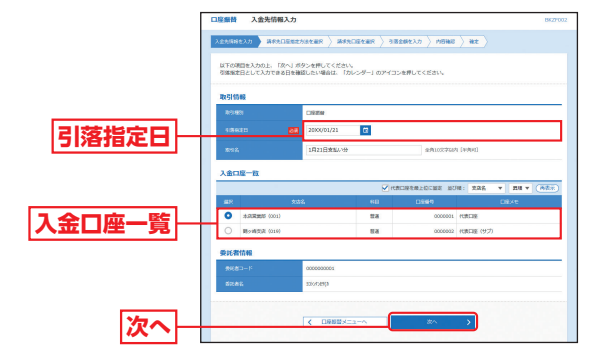

※取引名が未入力の場合、「〇月〇日作成分」が設定されます。(〇月〇日 は請求データ作成日)

### 手順4 請求先口座指定方法を選択

請求先口座指定方法選択画面が表示されますので、請求 先口座指定方法を選択してください。

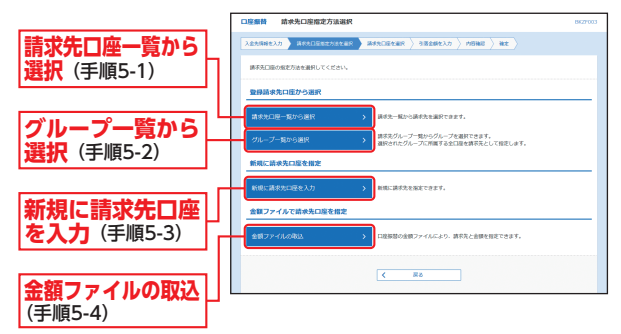

### 手順5-1 請求先口座一覧から選択

#### 登録請求先口座選択画面が表示されますので、登録請求

先一覧から請求先をチェッ クし、「次へ」ボタンをクリッ クして、手順6へお進みくだ さい。

#### 登録請求先一覧

※請求先を追加する際、登録されて いる引落金額をコピーして使用す る場合は、「登録引落金額を使用す る」を選択してください。

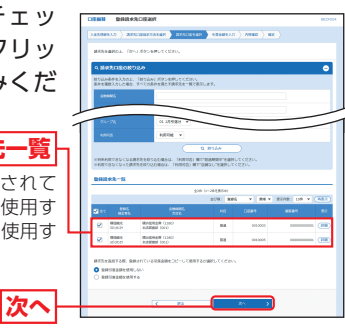

### 手順5-2 グループ一覧から選択

請求先グループ選択画面が表示されますので、請求先グ ループ一覧から所属グループを選択し、「次へ」ボタンを クリックして、手順6へお進みください。

選択した所属グループのロ 座が請求先口座として指定 されます。

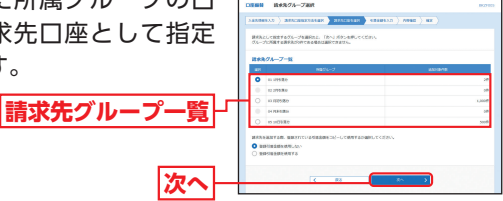

※請求先を追加する際、登録されている引落金額をコピーして使用する 場合は、「登録引落金額を使用する」を選択してください。 ※グループの中の一部の請求先口座を指定する場合は、次画面(P98手順

6) で不要な明細の「削除」 ボタンをクリックして、明細を削除してくだ さい。(登録されている請求先グループ一覧からは削除されません。)

### 手順5-3 新規に請求先口座を入力

新規請求先口座入力画面が表示されますので、請求先 情報・請求先登録(表参照)を入力し、「次へ」 ボタンをク

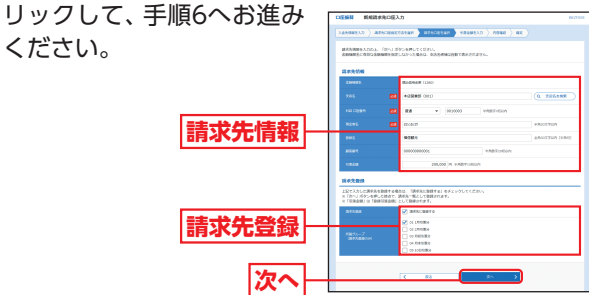

### データ伝送 口座振替

|       | 入力項目   | 入力内容                                                                                                    |
|-------|--------|----------------------------------------------------------------------------------------------------|
|       | 支店名    | ・「支店名を検索」 ボタンをクリックすると、文字ボタンで支<br>店を検索することができます。                                                          |
|       | 科目     | ・科目を選択してください。                                                                                            |
| 譜     | 口座番号   | ・半角数字7桁以内で入力してください。                                                                                      |
| 『求先情報 | 預金者名   | ・半角30文字以内で入力してください。<br>・P116の [口座名義人 入力上の注意事項] を参考に入力して<br>ください。                                         |
|       | 登録名    | ・全角30文字以内[半角可]で入力してください。                                                                                 |
|       | 顧客番号   | ・半角数字20桁以内で入力してください。                                                                                     |
|       | 引落金額   | ・半角数字10桁以内で入力してください。                                                                                     |
| 請     | 請求先登録  | ・入力した請求先を登録する場合は、「請求先に登録する」を<br>チェックしてください。                                                              |
| 求先登録  | 所属グループ | ・請求先を登録する場合は、所属請求先グループに登録する<br>ことができます。リストから選択してください。<br>・請求先グループは、あらかじめ「請求先グループの登録」<br>(P110)で登録してください。 |

### 手順5-4 金額ファイルの取込

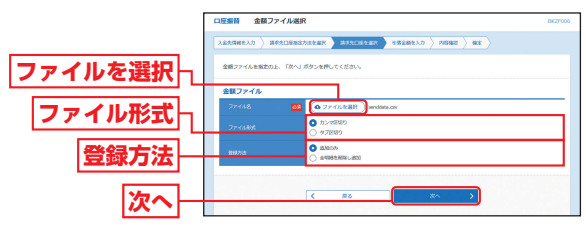

- ※金額ファイルは、あらかじめご準備ください。
  - ファイルフォーマットについてはP117の「金額取込機能のファイル フォーマット」をご参照ください。
- ※新規に請求データを作成する場合、登録方法に「追加のみ」を選択して ください。
- ※作成中の明細に請求先の追加をする場合、登録方法に「追加のみ」を選 択すると、現在作成している請求データに、金額ファイルで取込んだ 明細を追加します。

登録方法に「全明細を削除し追加」を選択すると、現在作成中の明細を 削除し、金額ファイルで取込んだ明細で請求データを作成します。

# ③金額ファイル内容確認画面が表示されますので、ご確認のうえ、「次へ」ボタンをクリックしてください。

※請求ファイルにエラーが存在する場合は、エラーメッセージが表示されます。エラー明細を取り除き正常明細のみ取り込む場合は、「正常分のみ追加」ボタンをクリックしてください。

### 手順6 引落金額を入力

### 引落金額入力画面が表示されますので、「引落金額」を入 力し、「次へ」ボタンをクリックしてください。

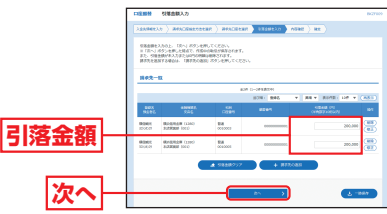

- ※「請求先の追加」ボタンをクリックすると、手順4に戻り、請求先を追加することができます。
- ※「引落金額クリア」ボタンをクリックすると、引落金額を未入力状態に 更新することができます。
- ※「一時保存」ボタンをクリックすると、作成しているデータを一時的に 保存することができます。

#### 手順7 内容確認

内容確認 [画面入力] 画面が 表示されますので、内容を ご確認のうえ、承認者を選択 し、「確定」ボタンをクリック してください。

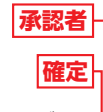

- ※「取引・入金先情報の修正」ボタン をクリックすると、入金先情報修 正画面にて、取引・入金先情報を修 正することができます。※「明細の修正」ボタンをクリックす
- ※「明細の修正」 ホタフをクリックす ると、引落金額入力画面にて、明細 を修正することができます。
- ※承認者へのメッセージとして、任意で「コメント」を入力することができます。 ※「一時保存」ボタンをクリックすると、作成しているデータを一時的に 保存することができます。
- ※「確定して承認へ」ボタンをクリックすると、承認権限のあるユーザ が、自身を承認者として設定した場合に、続けて請求データの承認を 行うことができます。

※「印刷」ボタンをクリックすると、印刷用PDFファイルが表示されます。

### 手順8 確定

確定結果[画面入力]画面が表示されますので、確定結果 をご確認ください。

]座振替

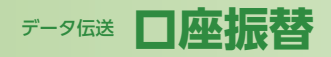

# データ伝送 ファイルによる新規作成

### 振替結果照会

口座振替の振替結果を照会することができます。

### 手順1 業務を選択

「資金移動」メニューをクリックしてください。 続いて業務選択画面が表示されますので、「□座振替」ボ タンをクリックしてください。

#### 手順2 作業内容を選択

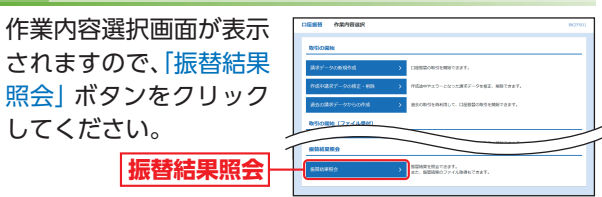

### 手順3 取引を選択

振替結果一覧画面が表示されますので、振替結果一覧

から照会する取引を選 択し、「照会」 ボタンをク リックしてください。

振替結果·

|    | - | 8-15         |                          |                            |               |                  |                    |                |
|----|---|--------------|--------------------------|----------------------------|---------------|------------------|--------------------|----------------|
|    |   |              |                          | 629 0-                     | -0488240      |                  |                    |                |
|    | - | 8251         | 9083-F<br>8085           | XEDB                       | 274640        | ERCHB<br>ERCHB   | TREETER<br>TREETER | 00-15<br>07-58 |
| B¢ | • | 200405850    | 0000000000<br>12000/09/0 | また第38月(2013)<br>開催 0000003 | 9676540218967 | 95<br>1000,000   | 00<br>00           | 38<br>600,000  |
| 見一 | 0 | 2000001/1108 | 0000000004<br>X2104.05(8 | A23988 (H1)<br>B2 (00000)  | 9650-0212988  | 90<br>7006.006.1 | 011<br>011         | 1,000,0007     |

※「ファイル取得へ」ボタンをクリックすると、振替結果ファイル取得画 面が表示されます。

取得明細(全件、正常分、不能分)、ファイル形式(全銀協規定形式、 CSV形式)を選択し、「ファイル取得」ボタンをクリックすると、指定 したファイル名、選択したファイル形式で保存することができます。

| 手順4)照会結果                                                        |                                                                                                    |
|-----------------------------------------------------------------|----------------------------------------------------------------------------------------------------|
| 振替結果詳細画面が表示<br>されますので、 照会結果<br>をご確認ください。<br><mark>照会結果</mark> ― | Digs:         WERKE         Disc.           Balaging:         Statistics (PS-URL-COC).         Disc.           Balaging:         Statistics (PS-URL-COC).         Disc.           Balaging:         Statistics (PS-URL-COC).         Disc.           Balaging:         Statistics (PS-URL-COC).         Disc.           Balaging:         Statistics (PS-URL-COC).         Disc.           Balaging:         Statistics (PS-URL-COC).         Disc.           Balaging:         Statistics (PS-URL-COC).         Disc.           Balaging:         Statistics (PS-URL-COC).         Disc.           Balaging:         Statistics (PS-URL-COC).         Disc.           Balaging:         Statistics (PS-URL-COC).         Disc.                                                                                                    |
|                                                                 | 81968; 26 v 82983; 106 v (855)                                                                                                    |
|                                                                 | Miles         Miles         Miles <th< td=""></th<> |
|                                                                 | NAME RO (RE) NAME NAME NOT DOUBLOOK 200000 1 MARK                                                                                                    |
|                                                                 | 200400 IR66 S2000 IR 012000 1000000000 200.000 1 IR80                                                                                                    |
|                                                                 | AV MAU           (         31-24*           (         DBBB/12***           (         BBBB/12***                                                                                                    |

### ファイルによる 新規作成

振込 (請求) ファイルの指定により、各取引を開始できます。

#### 手順1 業務を選択

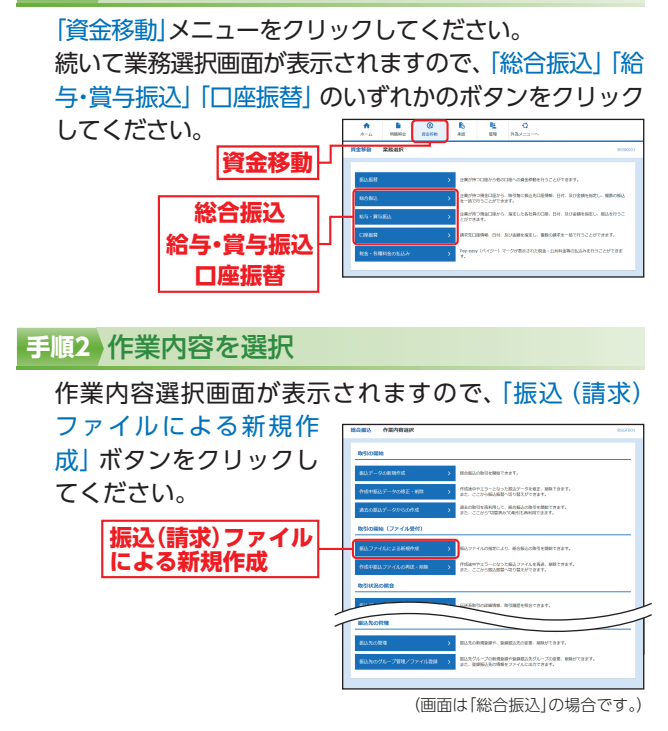

### 手順3 振込ファイルを選択

新規ファイル受付画面が表示されますので、「ファイル を選択」 ボタンをクリックしてファイルを指定のうえ、 ファイル形式を選択後、「ファイル受付」 ボタンをクリッ

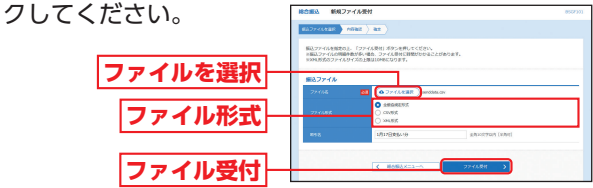

<sup>(</sup>画面は「総合振込」の場合です。)

※ファイルフォーマットはP118~123の「総合振込・給与・賞与振込・ □座振替(全銀協制定フォーマット)」および「総合振込(XMLフォー マット)」を参考に作成してください。 作成

99

」座振替

# データ伝送 ファイルによる新規作成

# データ伝送 取引情報の照会

### 手順4 内容確認

内容確認[ファイル受付]画面が表示されますので、ファ イル内容をご確認のうえ、承認者を選択し、「トランザク ション認証番号」を入力後、「確定」 ボタンをクリックし てください。

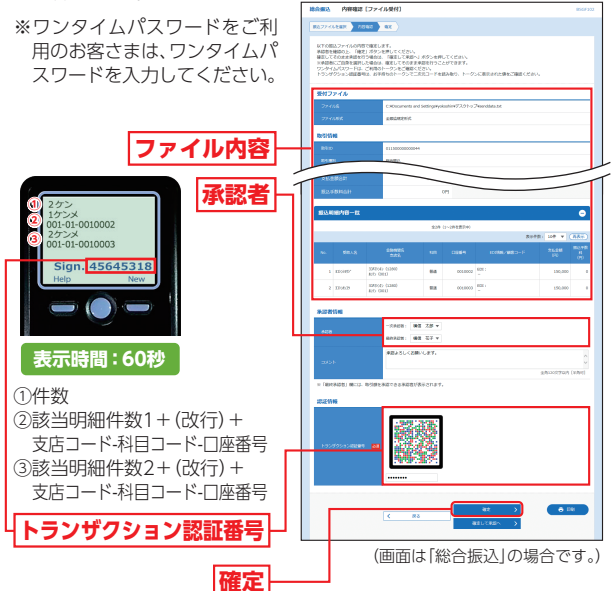

- ※口座振替の場合は、「トランザクション認証番号」「ワンタイムパス ワード」の入力欄は表示されません。
- ※振込(請求)ファイルにエラーが存在する場合は、エラーメッセージが 表示されます。エラー明細を取り除き正常明細のみ取り込む場合は、 「正常分のみ受付」ボタンをクリックしてください。
- ※承認者へのメッセージとして、任意で「コメント」を入力することができます。
- ※「確定して承認へ」ボタンをクリックすると、承認権限のあるユーザ が、自身を承認者として設定した場合に、続けて取引データの承認を 行うことができます。
- ※「印刷」ボタンをクリックすると、印刷用PDFファイルが表示されます。

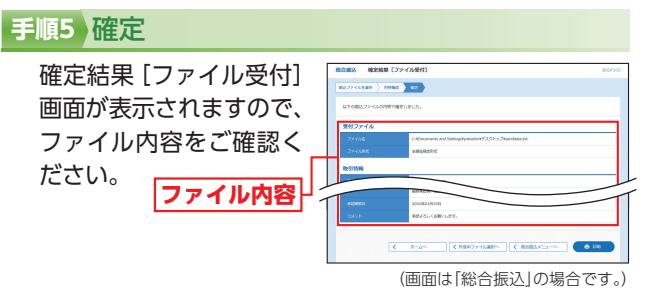

<sup>※「</sup>印刷」ボタンをクリックすると、印刷用PDFファイルが表示されます。

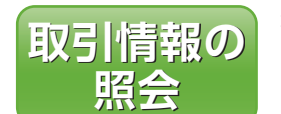

過去に行った取引の状況を照会で きます。

### 取引状況照会

伝送系取引の詳細情報、取引履歴を照会できます。

#### 手順1 業務を選択

「資金移動」メニューをクリックしてください。 続いて業務選択画面が表示されますので、「総合振込」 「給与・賞与振込」「口座振替」のいずれかのボタンをク リックしてください。

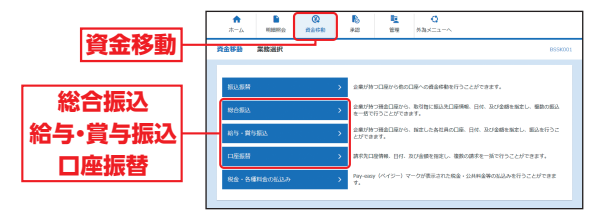

### 手順2 作業内容を選択

作業内容選択画面が表示されますので、「振込(請求) データの取引状況照会」ボタンをクリックしてください。

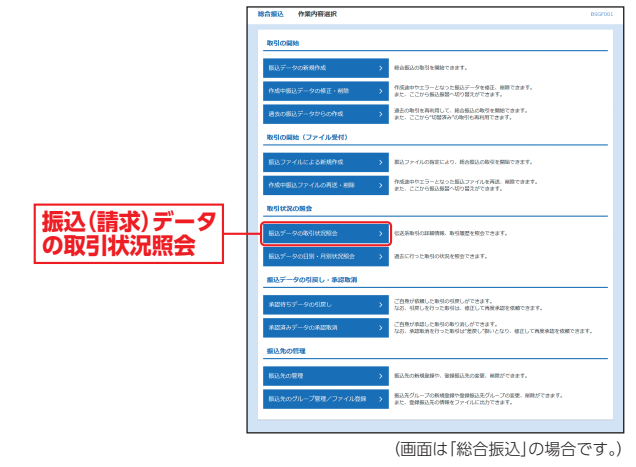

ファイルによる新規

作成

## データ伝送取引情報の照会

### 手順3 取引を選択

取引一覧(伝送系)画面が表示されますので、取引一覧か ら照会する取引を選択し、「照会」ボタンをクリックして ください。

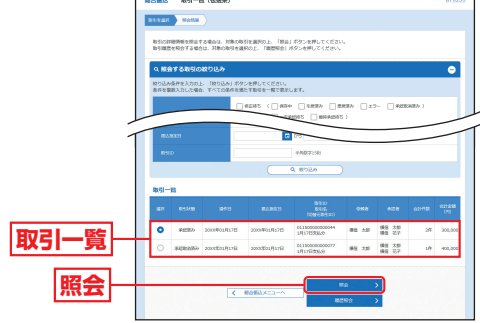

(画面は「総合振込」の場合です。)

※絞り込み条件入力欄でいずれかの条件を入力後、「絞り込み」ボタンを クリックすると、条件を満たした取引を表示することができます。 ※「履歴照会」ボタンをクリックすると、取引履歴の照会ができます。

### 手順4 照会結果

取引状況照会結果画面が表示されますので、照会結果を ご確認ください。

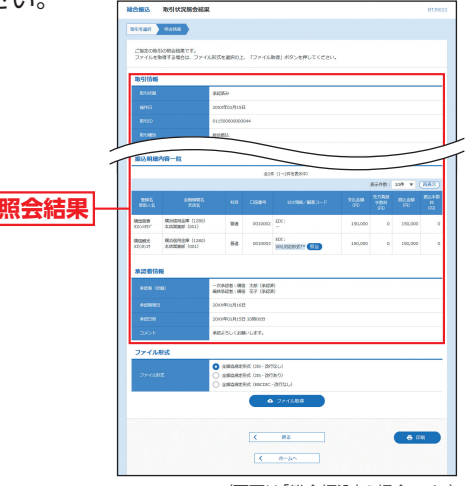

(画面は「総合振込」の場合です。)

- ※総合振込の場合、取引情報に拡張EDIデータが含まれる場合は「照会」 ボタンが表示されます。「照会」ボタンをクリックすると、EDI情報詳 細画面が表示されます。
- ※「ファイル取得」ボタンをクリックすると、照会結果をファイル取得す ることができます。
- ※「印刷」ボタンをクリックすると、印刷用PDFファイルが表示されます。

### 受付状況照会

日または月単位にまとめた取引の合計件数、合計金額を照 会できます。

### 手順1 業務を選択

「資金移動|メニューをクリックしてください。 続いて業務選択画面が表示されますので、「総合振込」 「給与・賞与振込」「口座振替」のいずれかのボタンをク リックしてください。

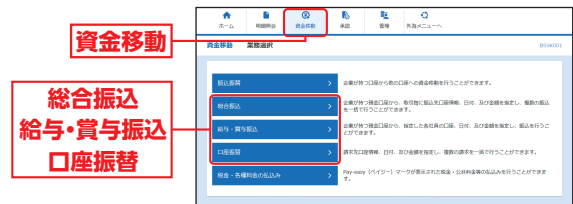

### 手順2)作業内容を選択

作業内容選択画面が表示されますので、「振込(請求) データの日別・月別状況照会| ボタンをクリックしてく ださい。

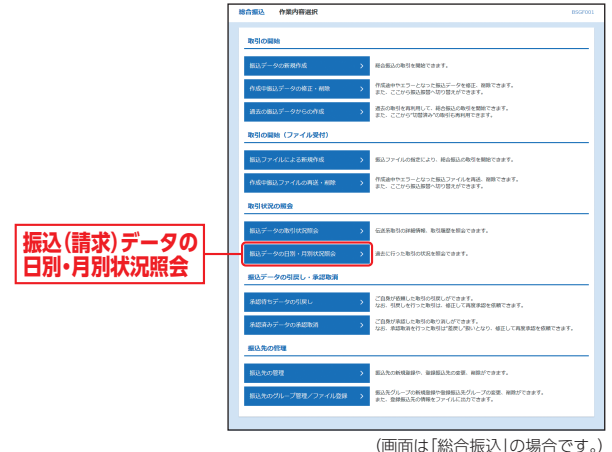

データ伝送

取引情報の照会

## データ伝送取引情報の照会

# 承認承認

### 手順3 取引状況照会方法を選択

取引状況照会方法選択画面が表示されますので、「日別 受付状況照会」または「月別受付状況照会」ボタンをク リックしてください。

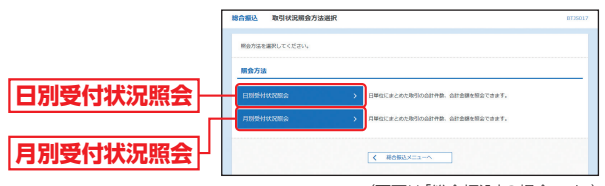

(画面は「総合振込」の場合です。)

#### 手順4 照会結果

日(月)別受付状況照会結果画面が表示されますので、照 会結果をご確認ください。

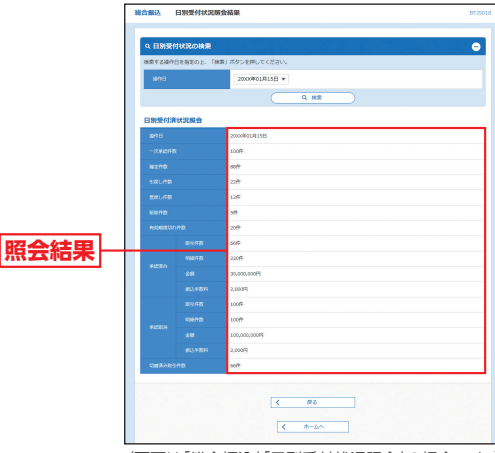

(画面は「総合振込」「日別受付状況照会」の場合です。)

※照会する受付状況を変更する場合は、操作日(月)を選択して、「検索」 ボタンをクリックしてください。

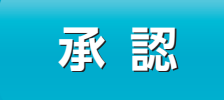

承認権限を持つ利用者が、各業務 で確定された取引の依頼内容を確 認し、取引の承認・差戻し・削除を 行うことができます。

### 振込振替承認

### 手順1 承認する取引を選択

「承認」メニューをクリックしてください。 続いて取引一覧画面が表示されますので、承認待ち取引 一覧(振込振替)から対象の取引をチェックし、「承認」ボ タンをクリックしてください。

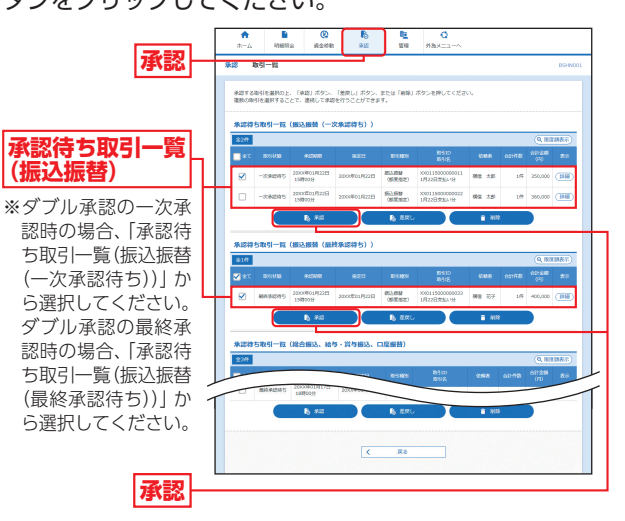

※複数の取引を選択すると、連続して承認をすることができます。 ※「詳細」ボタンをクリックすると、取引の詳細を表示することができます。

- ※「差戻し」ボタンをクリックすると、依頼者によりデータを編集することができます。
- ※「削除」ボタンをクリックすると、取引を削除することができます。削 除されたデータの照会は可能です。
- ※「限度額表示」ボタンをクリックすると、取引限度額を表示することが できます。

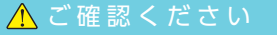

- ●振込振替で承認機能をご利用の場合、振込先□座確認機能は承認時(ダブル 承認の場合は最終承認時)に適用されます。
- ●振込先□座確認が行えない時間帯の場合、「ただいま、振込先の確認を行うことができません。」とメッセージが表示されます。 振込先□座を十分にご確認のうえお取引を続行されるか、振込先□座確認
- が行える時間帯(8:00~21:00)に改めてお取引ください。 ●振込先口座が存在しない場合は、次画面で振込先口座誤り画面が表示され ます。ご指定の振込先をご確認のうえ、再度お取引ください。

承

認